## 画像をくるっと回転させてテキストが出現する

## 画像の楕円を真ん丸に縦横比変更

ーから『楕円』を選ぶ

『挿入』から画像を3枚入れてみる→3枚の画像をドラッグして選択する→「図ツール」の『図の形式』をクリ ックする→「トリミング」の『V』をクリックする→『図形に合わせてトリミング』をクリックしてサブメニュ

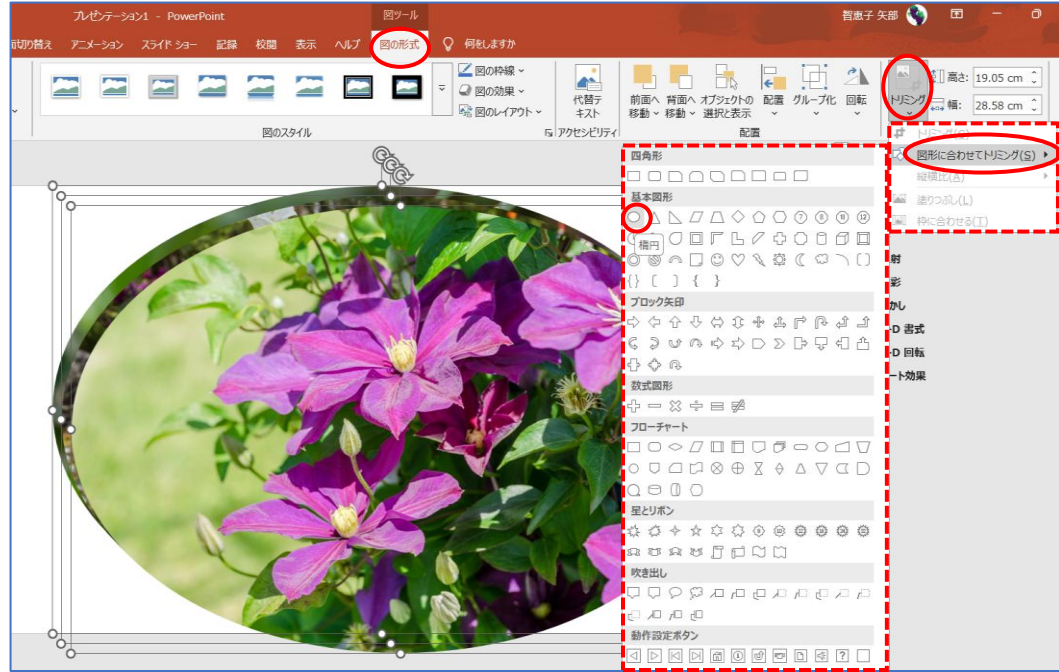

画像3枚選択を解除して1枚だけ選択する→「図ツール」の『図の形式』をクリックする→「トリミング」の『V』 をクリックする→『縦横比(A)』から「四角形」の『1:1』をクリックする→画像が真ん丸になった

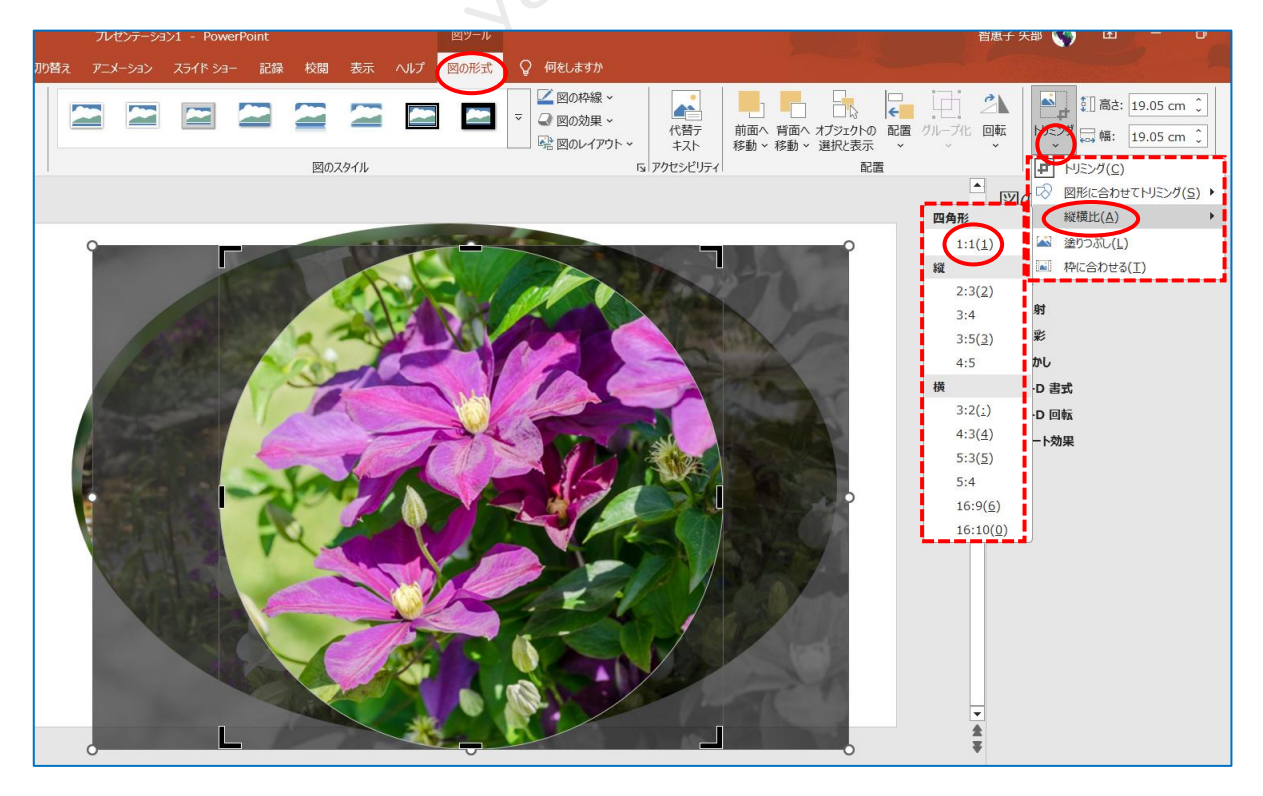

·

他の画像も上記同様に行う

『ホーム』タブから『新しいスライド』をクリックしてスライド追加する

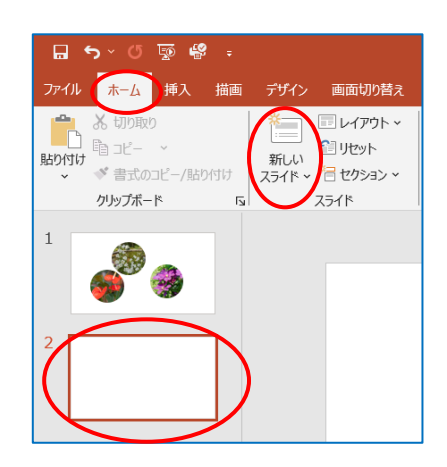

2枚目のスライドに『挿入』から『図形』をクリックして真ん丸を3個挿入して枠線なしにする

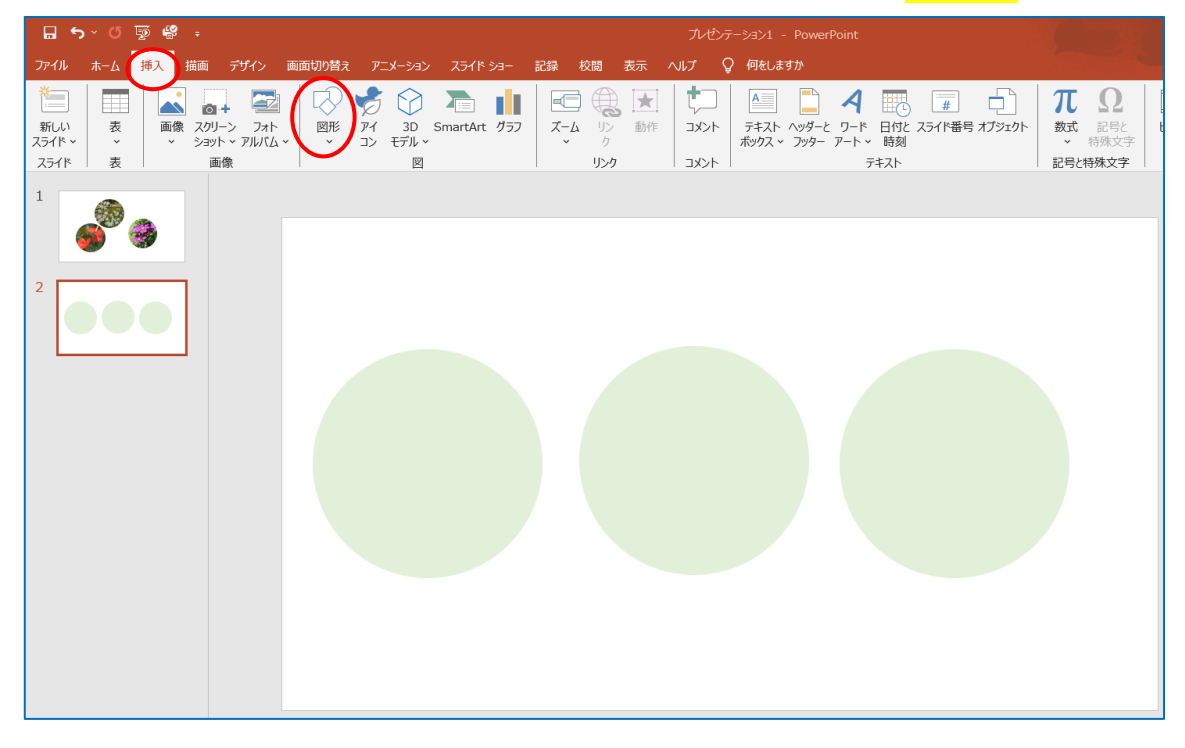

1つ目の画像アンスリウムを選択して『コピー』する

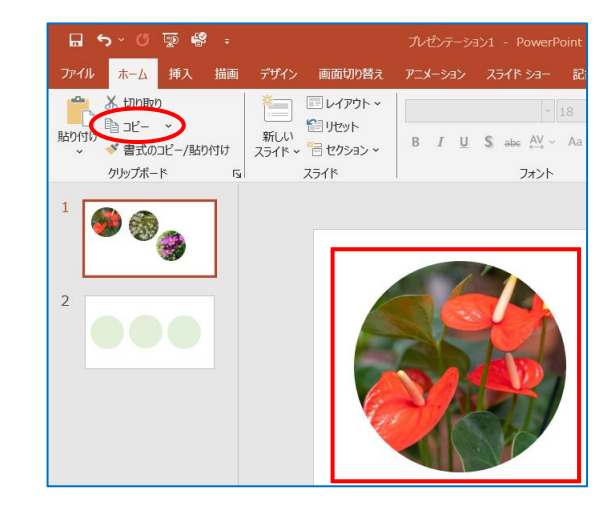

2枚目のスライドを開き左側の丸をクリックする→「描画ツール」の『書式の設定』をクリックする→右側にサ ブメニュー表示がある→「図形のオプション」から『塗りつぶし』をクリックして『塗りつぶし(図またはテク スチャ)』にチェックを入れると2枚目スライドの丸い部分に画像が挿入される→他の画像も同様に行う

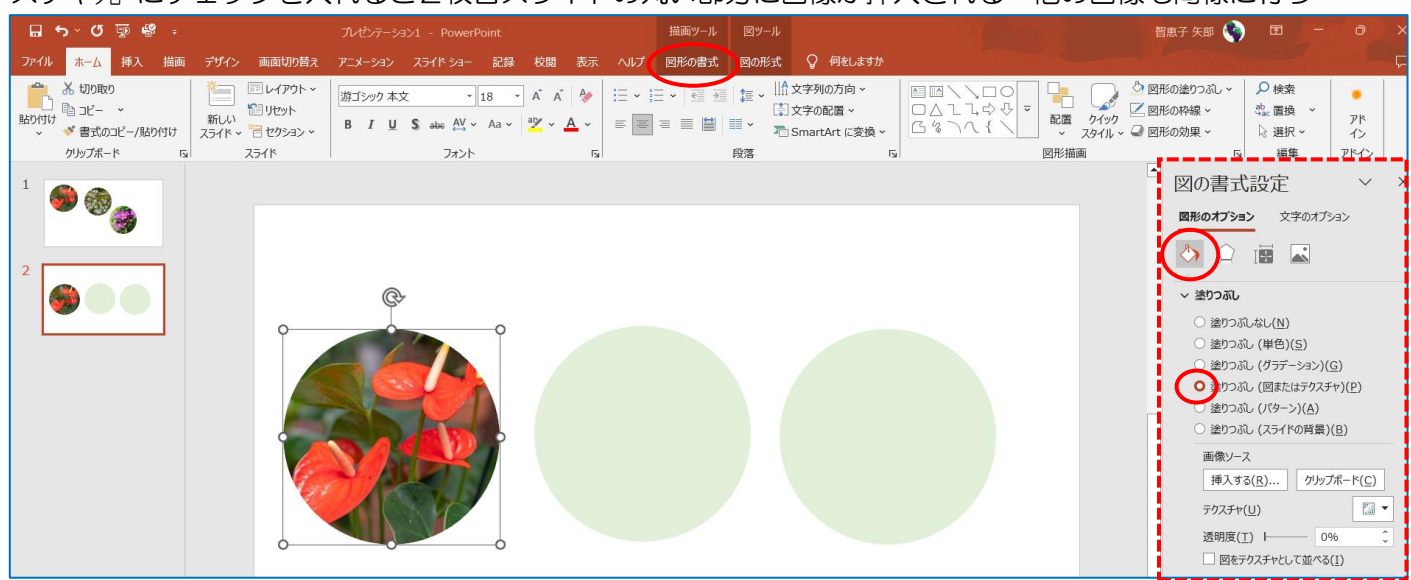

前にコピーした花が貼りついた場合は『クリップボード』をクリックしましょう

| 日 ち ヾ (さ 頭 略 :<br>ファイル <u>まーん</u> 挿入 描画 デザイン 画面刊の巻き | プレゼンテーション1 - PowerPoint<br>アーメーション、フライドシュー 記録 約問 表示                | 描画ツール 図ツール                                               | đh | 智恵子 矢部 🍖 🖬 – 🗿 🗙                                                                                                    |
|-----------------------------------------------------|--------------------------------------------------------------------|----------------------------------------------------------|----|----------------------------------------------------------------------------------------------------|
|                                                     | 第ゴシック本文 ~ 18 ~ A A ∲ :<br>B I U \$ abs A' ∧ Aa ∲ × A ~ 1<br>フォント 5 | <ul> <li>□ □ □ □ □ □ □ □ □ □ □ □ □ □ □ □ □ □ □</li></ul> |    | ○ 図形の違りつれ。                                                                                                    |
|                                                     |                                                                    |                                                          |    | <ul> <li>図の書式設定 × ×</li> <li>■Rのオブション 文字のオブション</li> <li>● 注かうればし(N)</li> <li>● 塗かうればし(N)</li> <li>● 塗かうればし(N)</li> <li>● 塗かうれい(中色)(S)</li> <li>● 塗かうれい(の)</li> <li>● 塗かうれい(の)</li> <li>● 塗かうれい(の)</li> <li>● 塗かうれい(の)</li> <li>● 塗かうれい(の)</li> <li>● 塗かうれい(の)</li> <li>● 塗かうれい(の)</li> <li>● 塗かうれい(スライドの時間)(B)</li> <li>■酸サース</li> <li>● 輝大する(B)のサッケスチャ(U)</li> <li>● 塗明のない(アクスチャ(U)</li> <li>● 塗明のない(D)</li> <li>● 塗明のない(D)</li> <li>● 塗かっれい(T)</li> <li>● 塗かっれい(T)</li> <li>● 塗かっれい(T)</li> <li>● 塗かっれい(T)</li> <li>● 塗かっれい(T)</li> <li>● 塗かっれい(T)</li> <li>● 塗かっれい(T)</li> <li>● 塗かっれい(T)</li> <li>● 塗かっれい(T)</li> <li>● 塗かっれい(T)</li> </ul> |
|                                                     |                                                                    |                                                          |    |                                                                                                    |

2枚目のスライドを右クリックして『スライドの複製』をクリックすると3枚目のスライドが表示される→1枚 目のスライドは削除する

2枚目スライドのアンスリウムを選択 する→『図形の書式』をクリックして『回 転』から『左右反転』をクリックする

が表示された

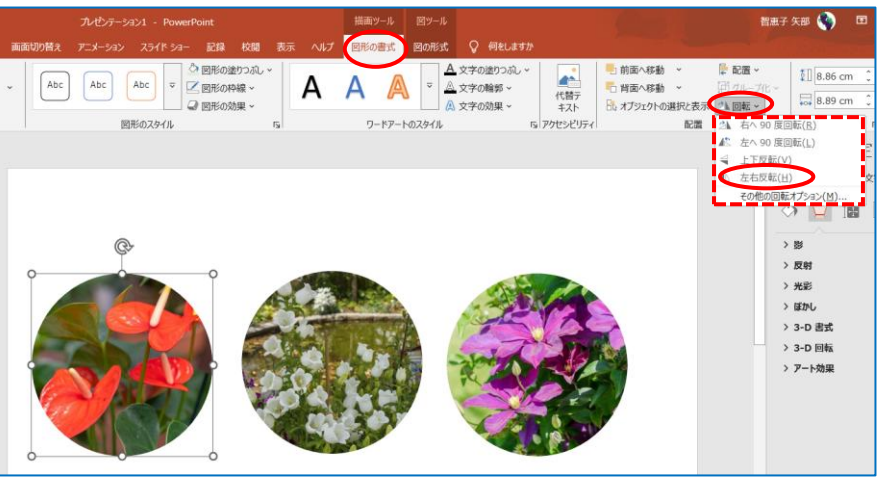

画像が反転出来たら2枚目のスライドを右クリックして『スライドの複製』をクリックする→3枚目のスライド

55 **4**9 -n 5 · 0 💀 🥵 ホーム 挿入 描画 デザイン ホーム 挿入 ファイル 👗 切り取り 😭 յե -De 👗 切り取り 新しい スライド ~ 🔚 セク \$a\_r- ~ クリップボード 5 スライド 貼り付け 💉 書式のコピー/貼り付け 1 クリップボード 1 Sen. -メニューの検索 👗 切り取り(工) 2 □P-(C) 💼 貼り付けのオプション: **1** 🔒 🍺 🔓 新しいスライド(N) スライドの複製(A) I际(D) \* セクションの追加(A)

3枚目のスライドのアンスリウムを選択する→『図形の書式』から『回転』→『左右反転』しておく

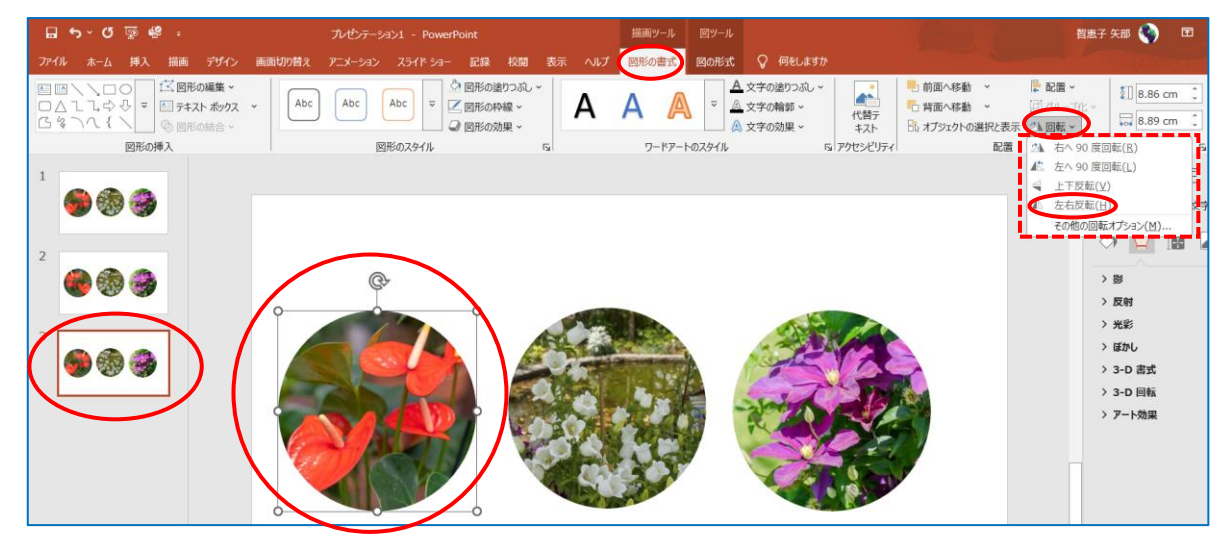

2枚目スライドのアンスリウムを選択する→『図形の書式』からオプションの『塗りつぶし』→『塗りつぶし(単 色)』をクリックするとアンスリウムの画像が消えて見える→『色▼』をクリックして好みの色を選択する

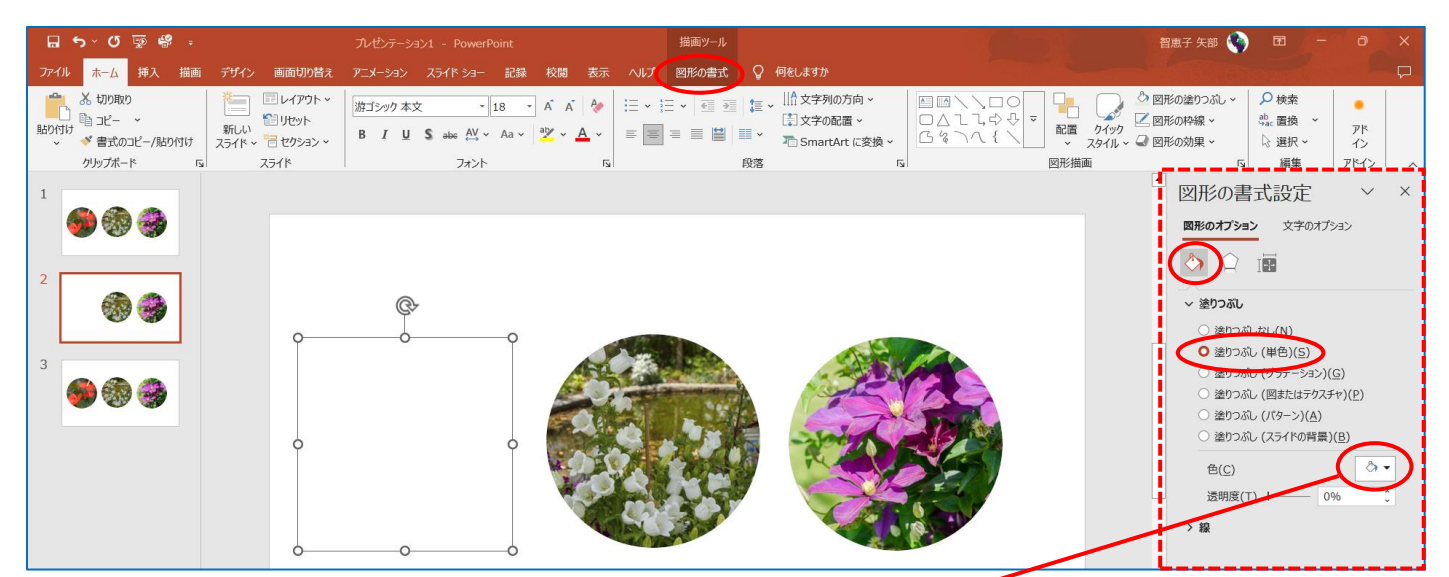

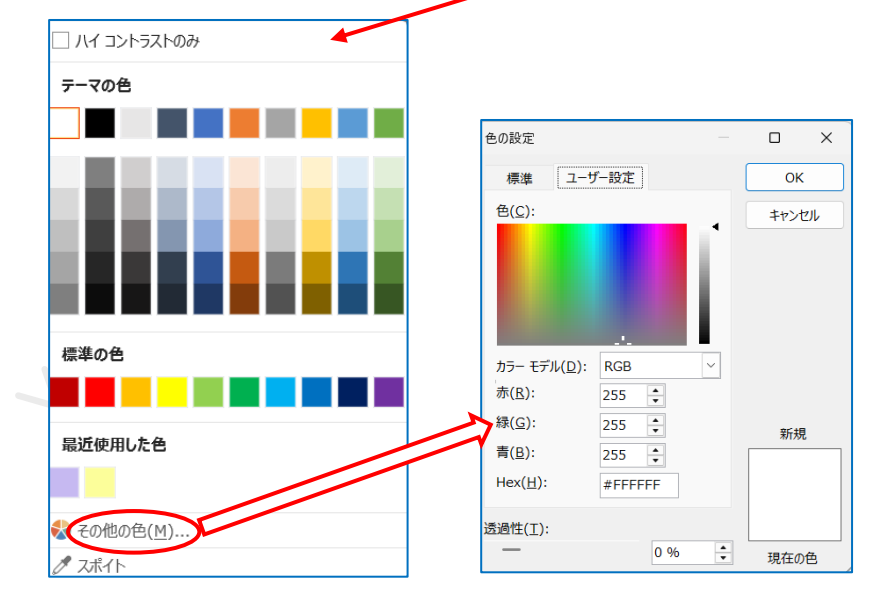

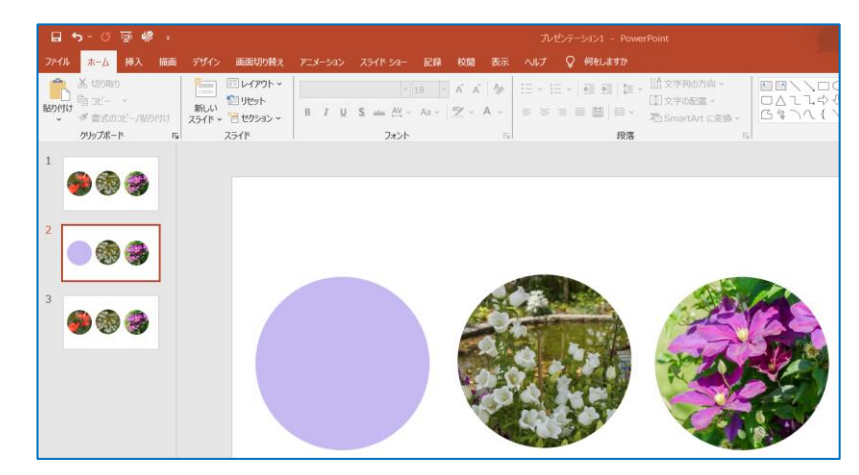

2枚目と3枚目のスライドを選択する→『画像切り替え』タブを クリックして『変形』をクリックする

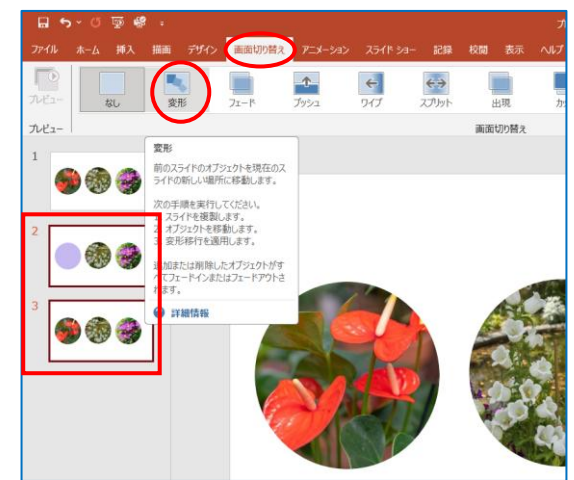

回転が少し遅いので「期間」部分の時間を【02.00】2秒から【00.50】0.5 秒に変更します

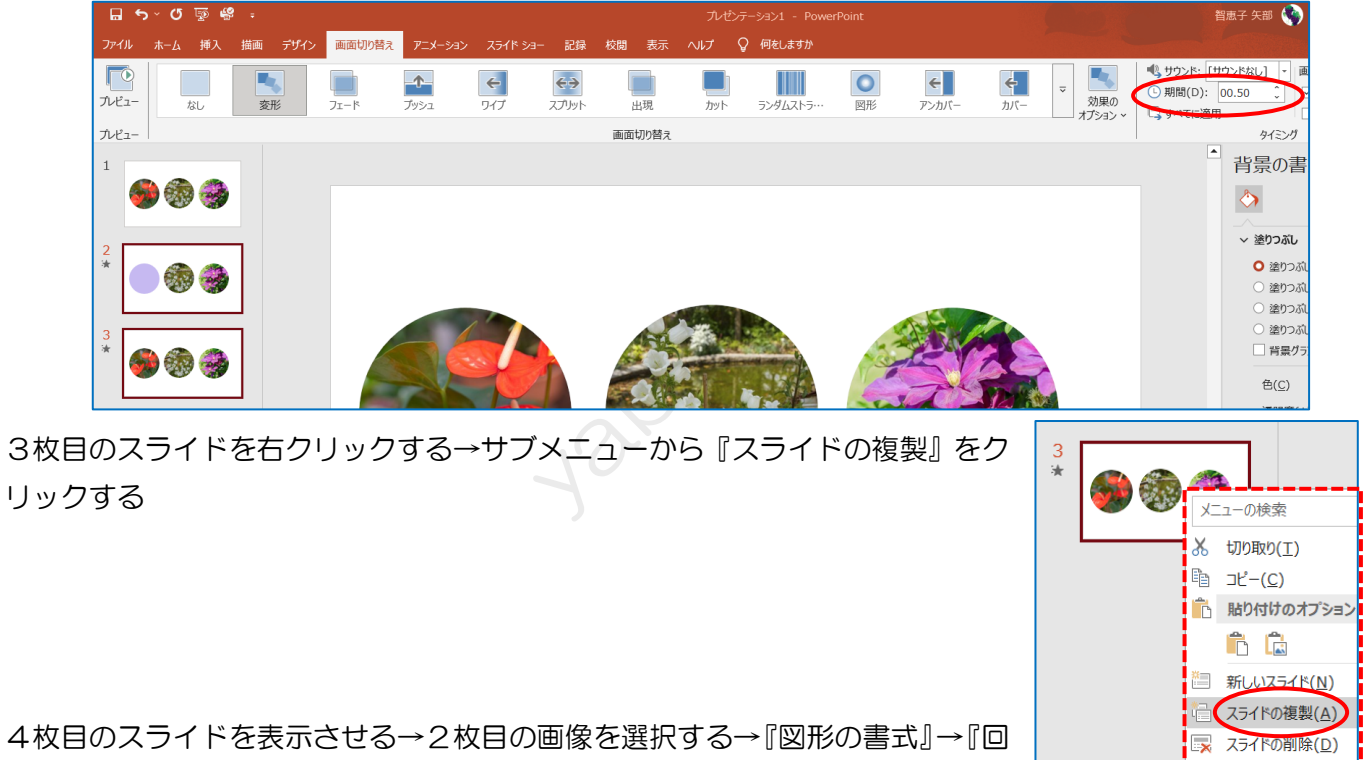

転』のサブメニューから『左右反転』をクリックする

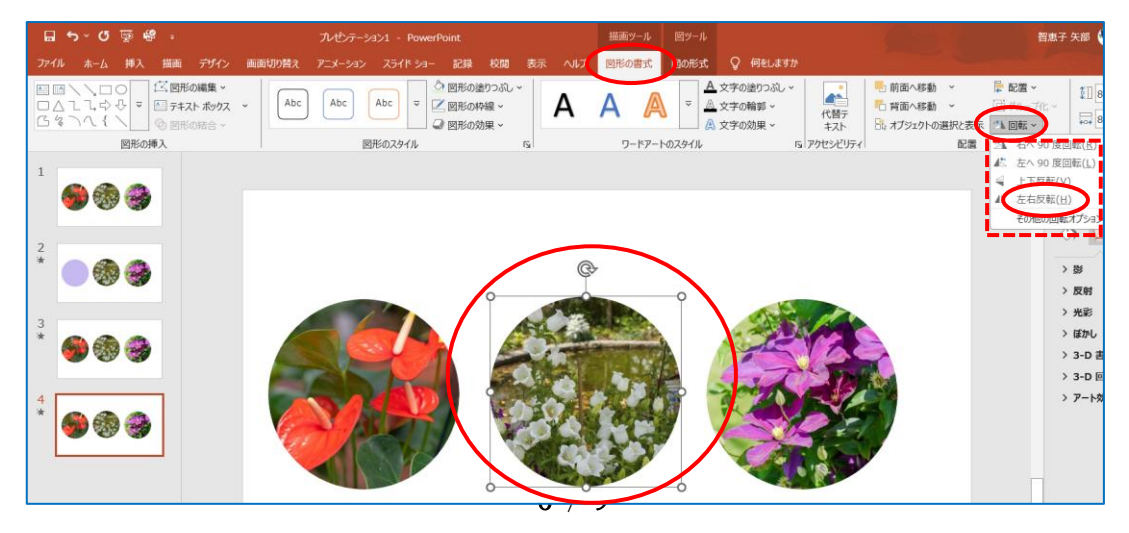

反転出来たら4枚目のスライドを右クリックする→サブメニューから『スライドの複製』をクリックする→5枚 目のスライドを表示して2つ目の画像を選択する→『図形の書式』から『反転』をクリックして『左右反転をク

リックする

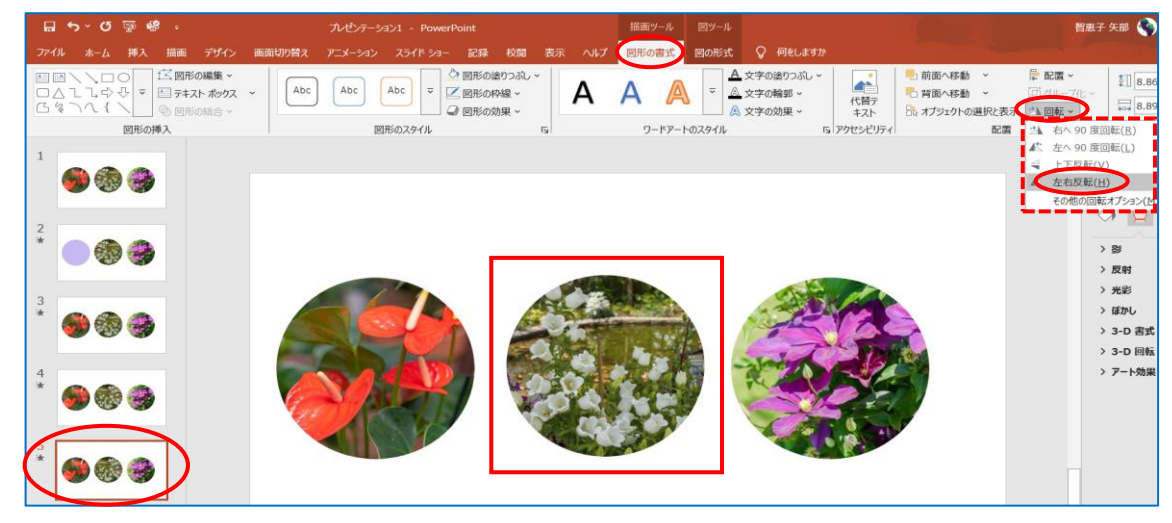

5枚目のスライドを複製しておく

5枚目のスライドが複製出来たら4枚目のスライドを表示して2つ目の画像を選択する→『図形の書式』→「図 形のオプションから『塗りつぶし(単色)』をクリックする→『色』部分をクリックして色を選択する

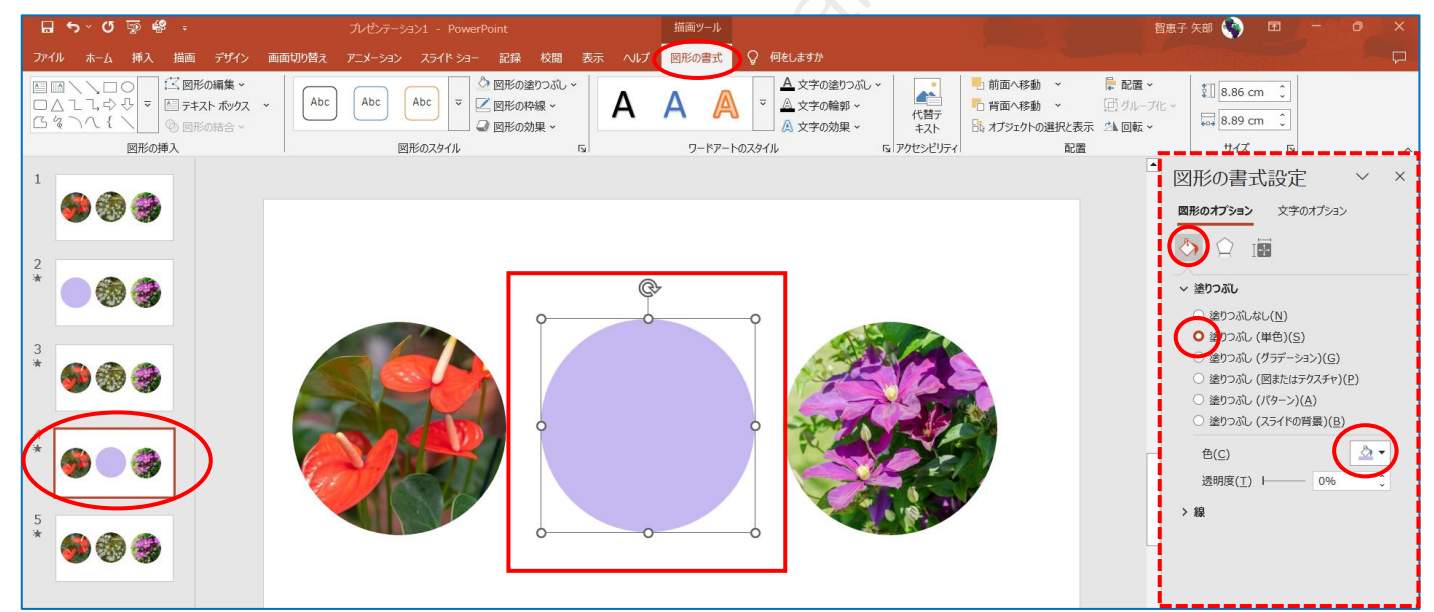

6枚目のスライドを複製しておく

6枚目のスライドを表示させる→3つ目の画像を選択する→『図形の書式』→『反転』から『左右反転』をクリ

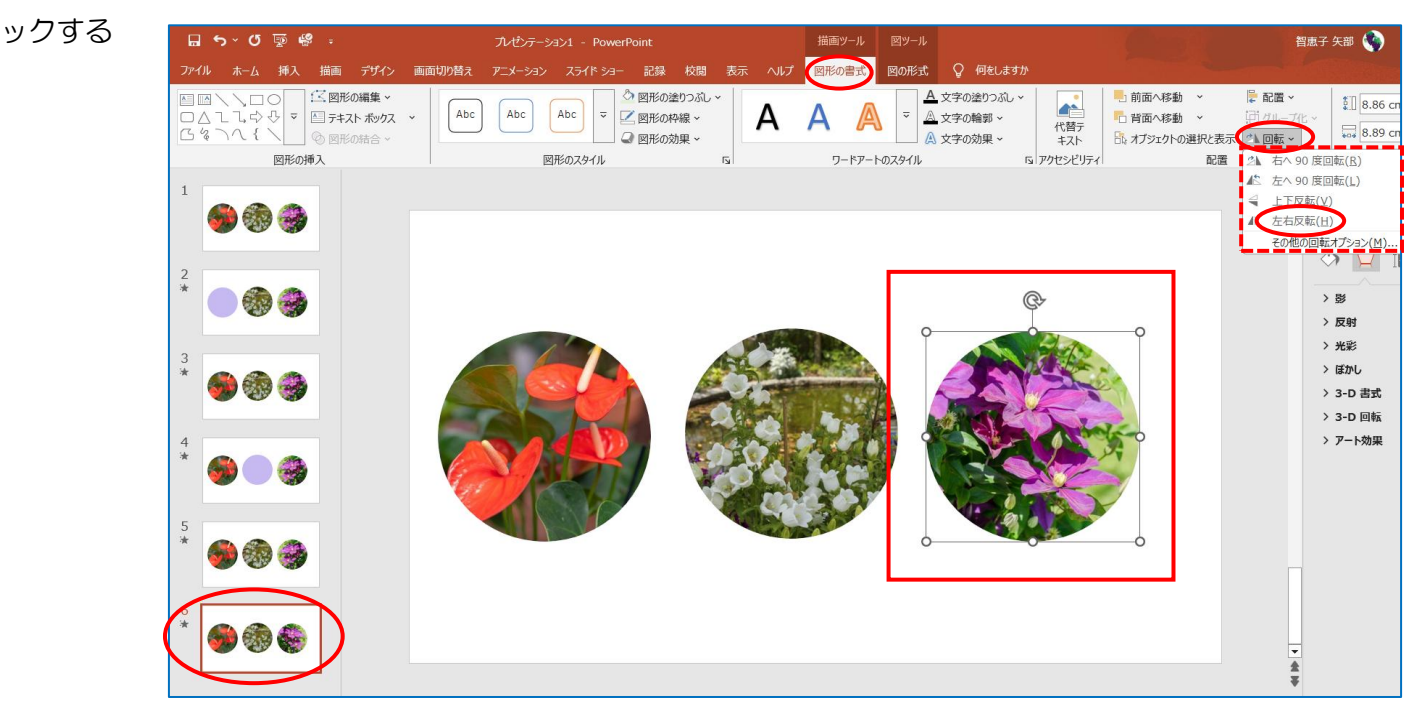

## 7枚目のスライドを複製しておく

7枚目のスライドを表示させる→3つ目の画像を選択する→『図形の書式』→『反転』から『左右反転』をクリ ックする

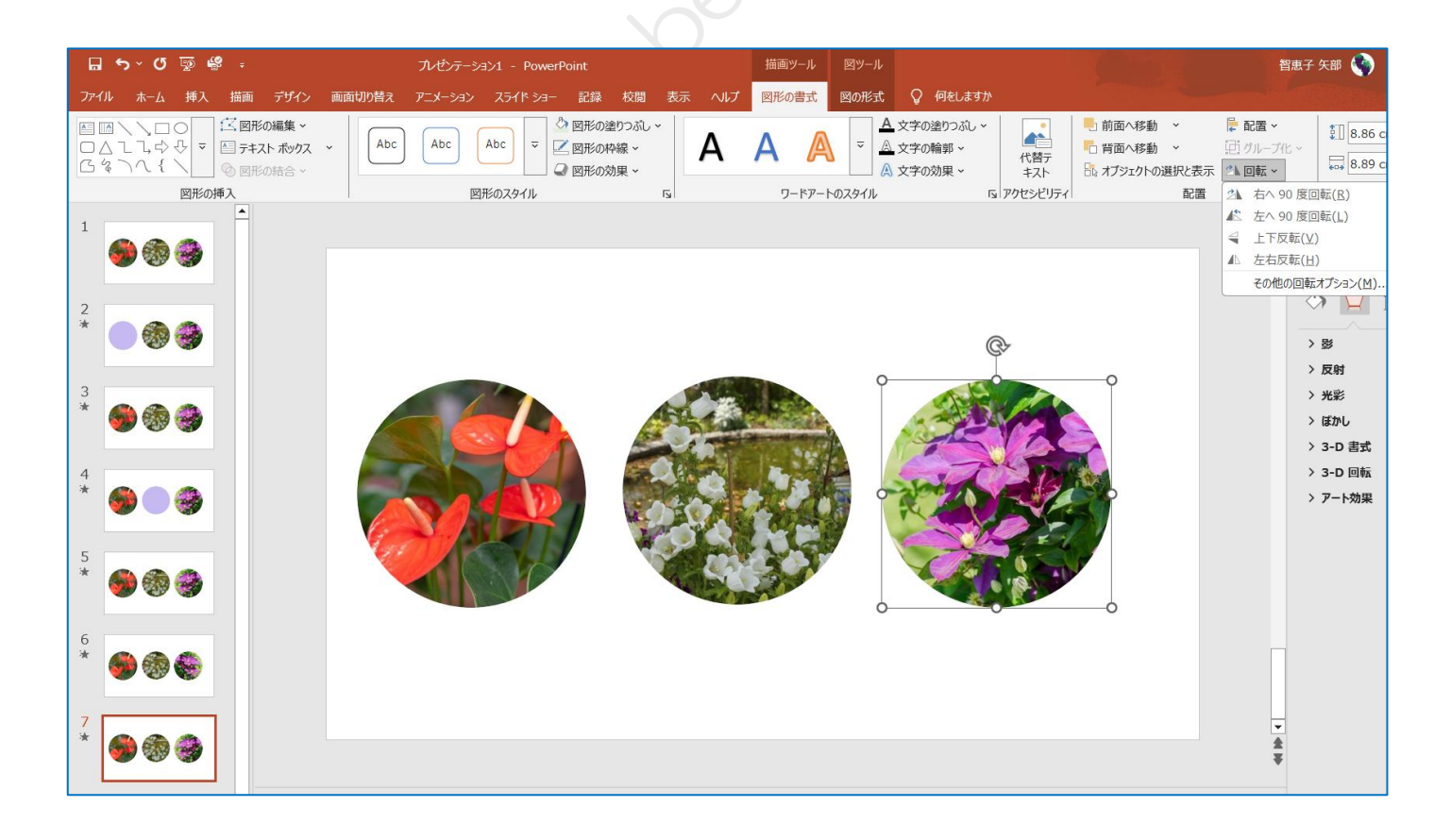

6枚目のスライドを表示して3つ目の画像を選択する→『図形の書式』→『塗りつぶし』の『塗りつぶし(単色)』 から色を選択する

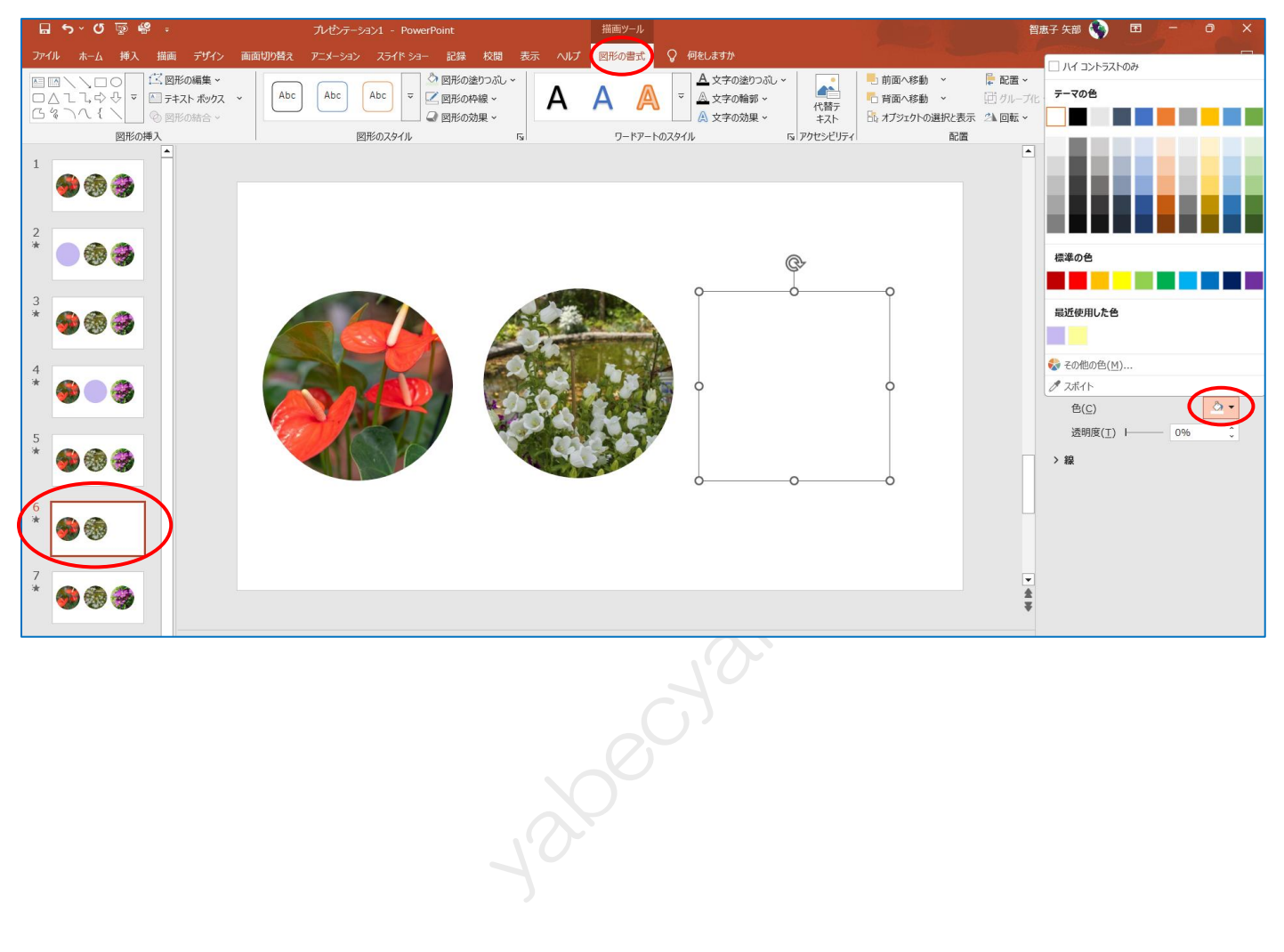